## myTraining Tutorial

## Description

## Accessing courses in myTraining

1. Using Chrome or Firefox, enter myTraining.hr.ufl.edu in the URL address bar

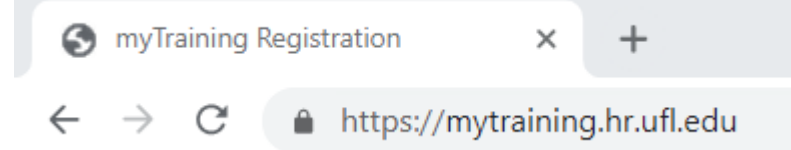

2. Select the appropriate button to enter the system

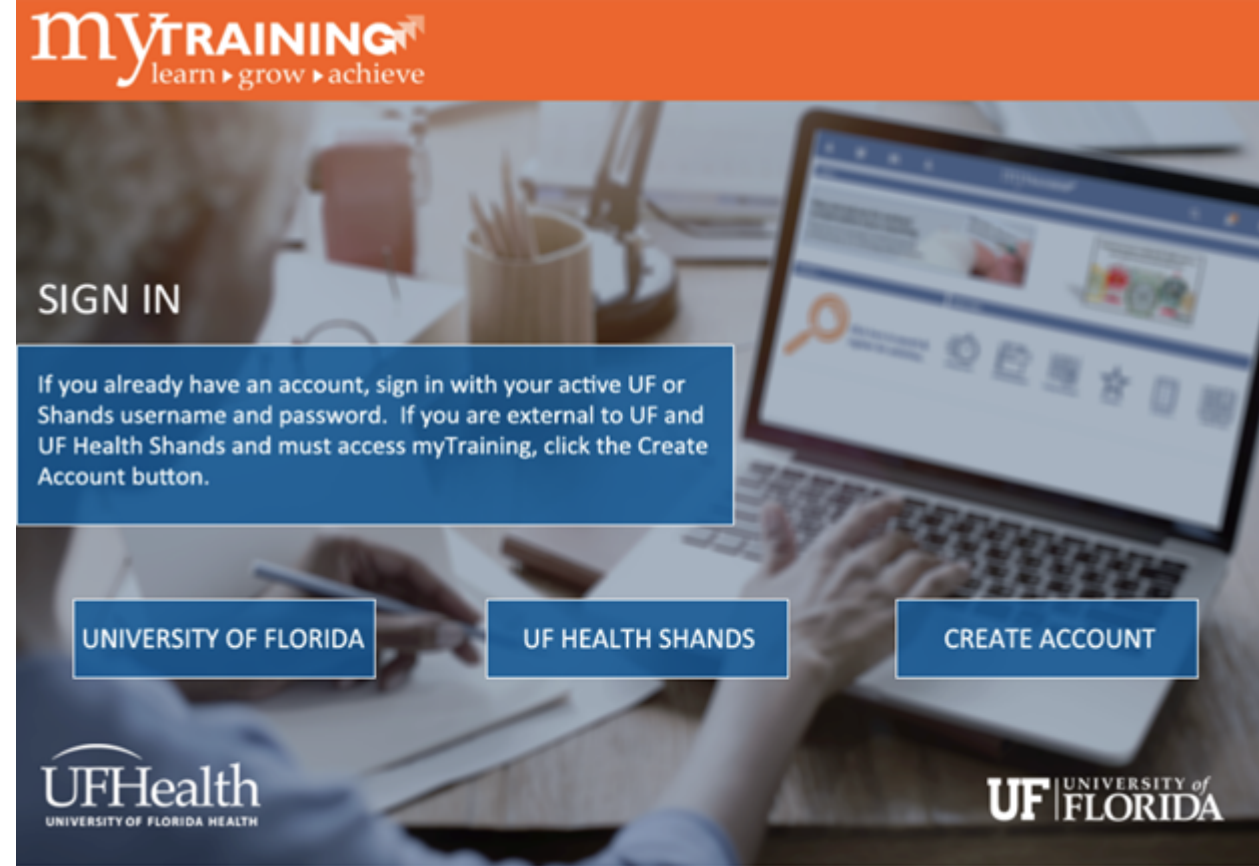

## Enter your Gatorlink and password – Click the Login button

| UF Authentication<br>UNIVERSITY of FLORIDA | Q =                                                                                                    |
|--------------------------------------------|----------------------------------------------------------------------------------------------------|
| Username<br>gatorlink<br>Password          | You are logging in to a University<br>of Florida (UF) information<br>system and agree to comply with<br>the UF Acceptable Use Policy                                                                                                    |
| LOGIN                                      | and Guidelines. Unauthorized<br>use of this system is prohibited<br>and may subject the user to<br>criminal and civil penalties. UF<br>may monitor computer and<br>network activities, and the user<br>should have limited expectations<br>of privacy. |

4. Click the Search tool to search for course by code or name

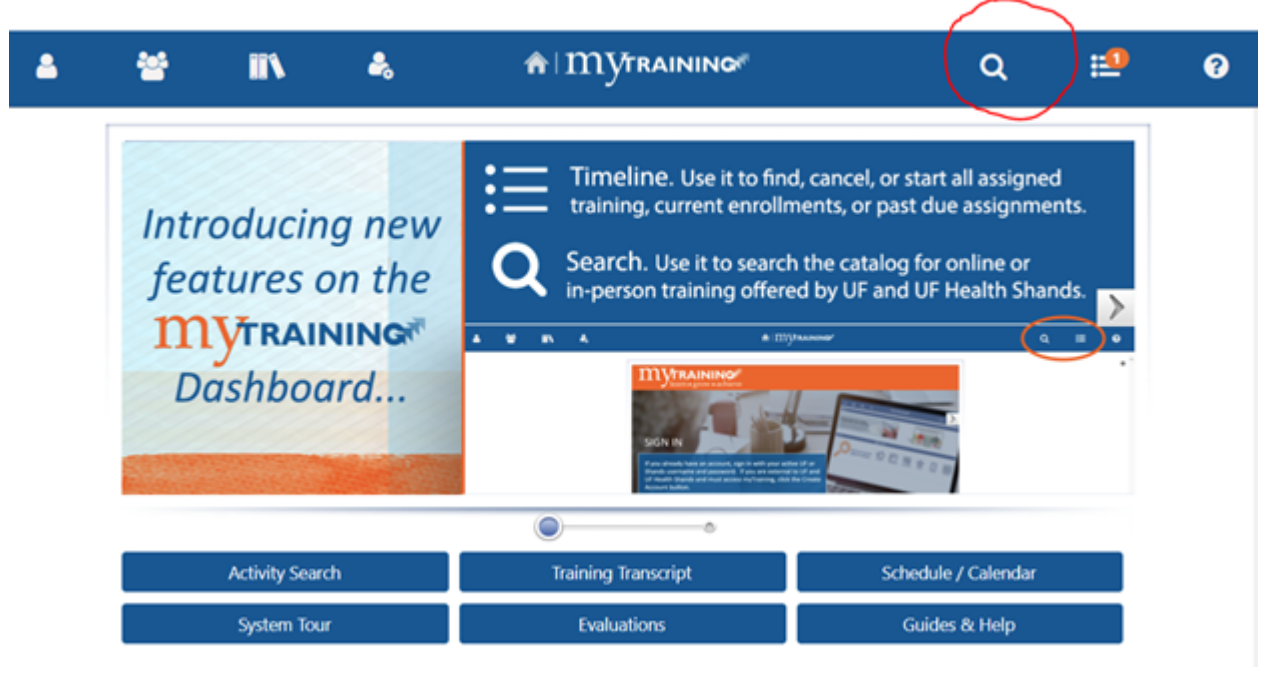

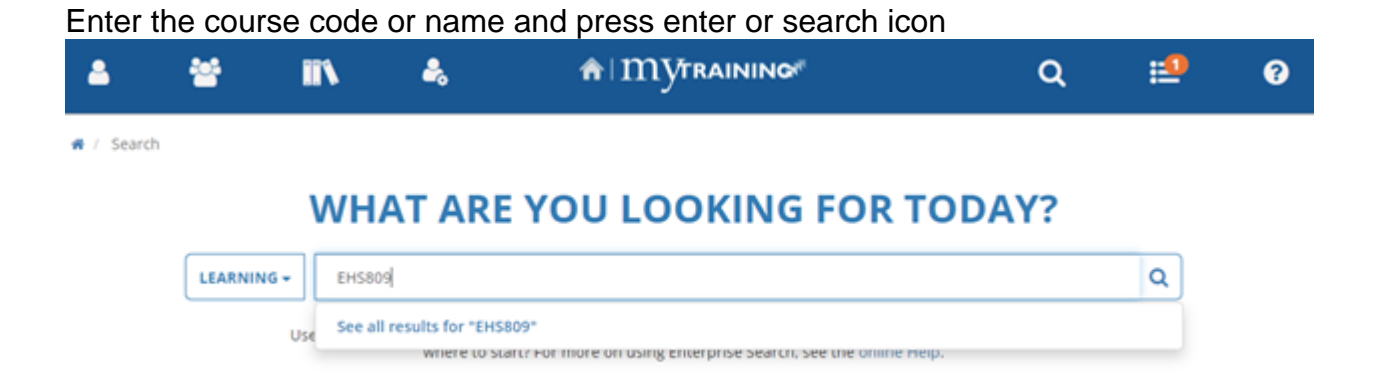

6. Click on the course name or the menu buttons on the right hand side to start

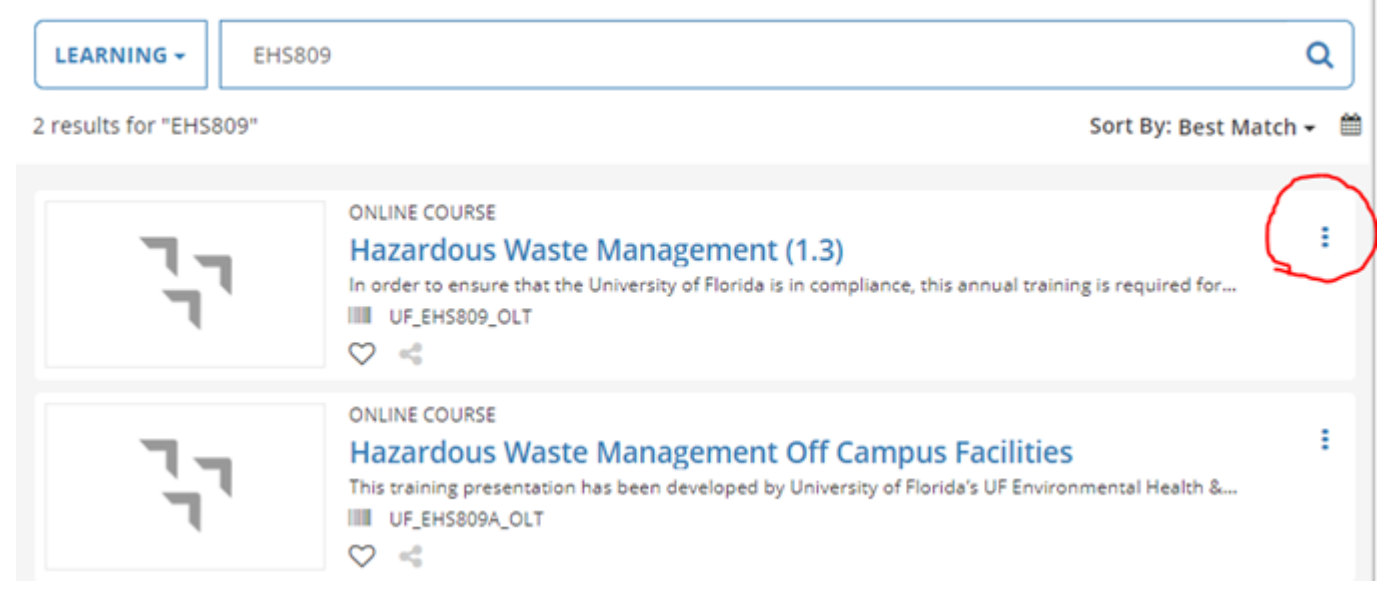